## Comment exporter vos contacts JUDICOM

Veuillez noter que vos listes de distribution JUDICOM ne peuvent pas être exporté.

1. Ouvrez le dossier Contacts sur votre bureau JUDICOM

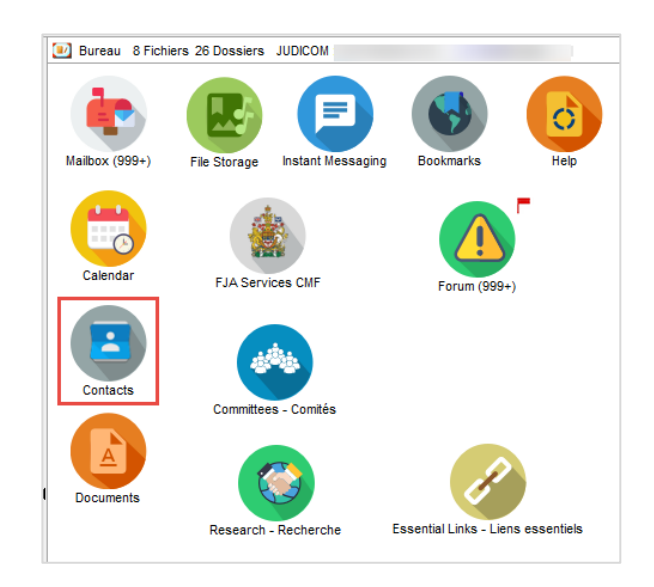

2. À partir du menu Fichier, choisissez Exporter...

| Contacts : JUDICOM            |                            |        |         |            |     |  |
|-------------------------------|----------------------------|--------|---------|------------|-----|--|
| Fichier                       | Édition                    | Format | Message | Collaborer | Vue |  |
| No                            | ouveau                     |        |         |            | >   |  |
| Ouvrir                        |                            |        |         | >          |     |  |
| Fermer                        |                            |        | Ctrl+F4 |            |     |  |
| Tra                           | Transférer vers FirstClass |        |         | Ctrl+T     |     |  |
| Télécharger depuis FirstClass |                            |        |         |            |     |  |
| Im                            | porter                     |        |         |            | >   |  |
| Ex                            | porter                     |        |         |            |     |  |
| En                            | registrer                  |        |         | Ctrl       | +S  |  |

- **3.** La fenêtre **Export Contacts** apparaîtra.
- 4. Dans le menu Exporter ces éléments, sélectionnez l'option Tous les contacts.
- 5. Dans le menu Format d'export des contacts, sélectionner le format de votre choix. En cas de transfert vers un autre outil de courriel, veuillez vérifier les exigences en matière de format auprès de votre fournisseur de courriel.
- 6. Cliquez OK.
- Donnez un nom approprié au fichier (ex. Mes Contacts JUDICOM.csv).
- Sélectionnez un emplacement facile à vous souvenir sur votre ordinateur pour enregistrer le fichier, par exemple le dossier Téléchargements.
- 9. Cliquez sur Enregistrer.
- **10.** Une fois le transfert terminé, cliquez sur **Fermer**.
- **11.** Terminé ! Vous pouvez transférer vos contacts dans l'outil de courriel de votre choix.

| 🗰 Export Contacts — 🗌                                                              | Х |  |  |  |
|------------------------------------------------------------------------------------|---|--|--|--|
| Exporte ces éléments                                                               |   |  |  |  |
| O Sélectionne contacts                                                             |   |  |  |  |
| Tous les contacts                                                                  |   |  |  |  |
| Sélectionne le format du fichier dans lequel vous voulez<br>exporter vos contacts. |   |  |  |  |
| Format d'export contacts                                                           |   |  |  |  |
| O vCard (.vcf)                                                                     |   |  |  |  |
| Pour utiliser avec Outlook (.csv)                                                  |   |  |  |  |
| O Pour utiliser avec un BlackBerry (.csv)                                          |   |  |  |  |
|                                                                                    |   |  |  |  |
| Annuler OK                                                                         |   |  |  |  |
|                                                                                    |   |  |  |  |

| 🕶 Transférer                             |                              |                               |                    |                  | Х |
|------------------------------------------|------------------------------|-------------------------------|--------------------|------------------|---|
| < → × ↑ 🕹 × C                            | e PC > Téléchargements       | ~ (                           | ት Rechercher d     | ans : Télécharge | P |
| Organiser 👻 Nouvea                       | u dossier                    |                               |                    |                  | ? |
| Accès ranida                             | ^ Nom                        | Modifi                        | ié le              | Туре             | T |
| Acces rapide                             |                              | Aucun élément ne correspond à | à votre recherche. |                  |   |
| Téléchargements                          |                              |                               |                    |                  |   |
|                                          |                              |                               |                    |                  |   |
|                                          |                              |                               |                    |                  |   |
| Bille                                    | *                            |                               |                    |                  |   |
| Dominic                                  |                              |                               |                    |                  |   |
| Loan                                     |                              |                               |                    |                  |   |
| Personal                                 |                              |                               |                    |                  |   |
| OneDrive                                 |                              |                               |                    |                  |   |
|                                          |                              |                               |                    |                  |   |
| Ce PC                                    | <ul><li>✓ &lt;</li></ul>     |                               |                    |                  | > |
| Nom du fichier : Mes                     | Contacts JUDICOM.csv         |                               |                    |                  | ~ |
| Type: Com                                | ima Separated Values (*.csv) |                               |                    |                  | ~ |
| L                                        |                              |                               |                    |                  |   |
| <ul> <li>Masquer les dossiers</li> </ul> |                              |                               | Enregistrer        | Annuler          |   |

| 🙀 Transfert de fichiers : Terminé                                                 |        | _        |           | × |
|-----------------------------------------------------------------------------------|--------|----------|-----------|---|
| Terminé                                                                           |        |          |           |   |
| <ul> <li>Fermer après le téléchargement</li> <li>Détails, Statistiques</li> </ul> | Fermer | Ouvrir I | e dossier |   |